### Установка Microsoft SQL Server 2017 или 2019 Express

Процедура установки Microsoft SQL Server 2017 и 2019 версий не имеет значительных отличий. В данной статье описана установка на примере Microsoft SQL Server 2019 Express.

Если вам необходимо переустановить SQL Server и на вашем компьютере установлен CK3И VipNet CSP – настоятельно рекомендуется предварительно удалить VipNet CSP. После установки Microsoft SQL Server можно будет установить VipNet CSP снова.

Скачайте дистрибутив с официального сайта Microsoft. Для этого перейдите по одной из ссылок:

- Microsoft SQL Server 2017;
- Microsoft SQL Server 2019.

На открывшейся странице нажмите кнопку Скачать:

| iviicrosott® SQL                                                                       | _ Server® 2019 Express                                                                                 |
|----------------------------------------------------------------------------------------|----------------------------------------------------------------------------------------------------|
|                                                                                        | ·                                                                                                    |
|                                                                                        |                                                                                                    |
| <i>Важно!</i> Если выбрать языя                                                        | к ниже, содержимое страницы динамически отобразится на выбранном языке.                                |
| Выберите язык:                                                                         | Русский ~ Скачать                                                                                      |
|                                                                                        |                                                                                                    |
| Microsoft® SQL Serve                                                                   | er® 2019 Express — мощная и надежная бесплатная система                                                |
| управления данными<br>данных для веб-сайт                                              | <ol> <li>обеспечивающая функциональное и надежное хранилище<br/>ов и настольных приложений.</li> </ol> |
|                                                                                        |                                                                                                    |
|                                                                                        |                                                                                                    |
| Сведения                                                                               |                                                                                                    |
| <ul> <li>         Сведения      </li> <li>         Требования к систем     </li> </ul> | Ie                                                                                                    |
| <ul> <li>Сведения</li> <li>Требования к систем</li> <li>Инструкции по устан</li> </ul> | ю                                                                                                    |

После того как файл загрузится, запустите его. На первом этапе выберите тип установки (по умолчанию - базовая):

## sql Server 2019 Express Edition

Выберите тип установки:

#### Базовая

Выберите тип установки "Базовая", чтобы установить ядро СУБД SQL Server в конфигурации по умолчанию.

## Пользовательски й

Чтобы выбрать компоненты в мастере установки SQL Server, выберите пользовательскую установку. Это расширенный тип установки, который требует больше времени, чем базовая установка.

#### Скачать носитель

Скачайте файлы установки SQL Server сейчас и установите их позже на выбранном компьютере.

SQL Server передает сведения о ходе установки, а также другие данные об использовании и производительности в корпорацию Майкрософт, чтобы помочь улучшить продукт. Дополнительные сведения об обработке данных, управлении конфиденциальностью и отключении сбора этих сведений после установки: <u>документация</u>

15.2204.5490.2

Если в процессе установки программы откроется окно с запросом на разрешение приложению вносить изменения на вашем компьютере, нажмите **Да**.

Ознакомьтесь с условиями лицензии Microsoft SQL Server и нажмите кнопку Принять:

🙂 – ×

| SQL Server 2019                                                                                                    |                                                                                                    | © _ ×                                                                  |
|----------------------------------------------------------------------------------------------------|----------------------------------------------------------------------------------------------------|------------------------------------------------------------------------|
| Express Edition                                                                                                    |                                                                                                    |                                                                        |
| Условия лицензии Microsoft SQL Server                                                                                                    |                                                                                                    |                                                                        |
| ВЫБРАТЬ ЯЗЫК Русский 🗸                                                                                                    |                                                                                                    |                                                                        |
| УСЛОВИЯ ЛИЦЕНЗИИ НА ПРОГРАММНОЕ ОБЕСПЕЧЕНИЕ MICROSOFT                                                                                                    |                                                                                                    | ^                                                                      |
| MICROSOFT SQL SERVER 2019 EXPRESS                                                                                                    |                                                                                                    |                                                                        |
| пастоящие условия лицензии являются соглашением между вами и корпорац<br>аффилированных лиц). Они применяются к указанному выше программному<br>и обновлениям программного обеспечения (за исключением случаев, когда с<br>сопровождаются отдельными или дополнительными условиями; в таких случа<br>расчетом на будущее и не затрагивают ваши права или права Microsoft касато<br>программного обеспечения или служб). ЕСЛИ ВЫ ВЫПОЛНЯЕТЕ УСЛОВИЯ ,<br>ПРЕДОСТАВЛЯЮТСЯ УКАЗАННЫЕ НИЖЕ ПРАВА. ИСПОЛЬЗУЯ ЭТО ПРОГР<br>ПОДТВЕРЖДАЕТЕ СВОЕ СОГЛАСИЕ СОБЛЮДАТЬ ДАННЫЕ УСЛОВИЯ. ЕСЛ<br>ИСПОЛЬЗУЙТЕ ЭТО ПРОГРАММНОЕ ОБЕСПЕЧЕНИЕ. | иеи місгозотт (или одни<br>обеспечению, всем слуз<br>лужбы или обновления<br>аях эти условия применя<br>ельно уже обновленного<br>ДАННОЙ ЛИЦЕНЗИИ, І<br>АММНОЕ ОБЕСПЕЧЕНИ<br>И ВЫ НЕ СОГЛАСНЫ С | м из ее<br>кбам Microsoft<br>аются с<br>о<br>ВАМ<br>ИЕ, ВЫ<br>НИМИ, НЕ |
| ВАЖНОЕ УВЕДОМЛЕНИЕ: АВТОМАТИЧЕСКОЕ ОБНОВЛЕНИЕ ПРЕДЫДУЩ<br>данное программное обеспечение установлено на серверах или на устройсте<br>из поддерживаемых выпусков SQL Server до версии SQL Server 2019 (или ком<br>автоматически обновит и заменит определенные файлы или компоненты эти                                                                                                    | ИХ ВЕРСИЙ SQL SERVE<br>зах, на которых запущен<br>поненты этих выпусков),<br>х выпусков файлами дан                                                                                             | R. Если<br>какой-либо<br>, оно<br>нного У                              |
| Нажимая кнопку "Принять", я подтверждаю, что принимаю условия лицензи                                                                                                    | и и <u>Заявлении о конфи</u> д                                                                                                    | ценциальности                                                          |
|                                                                                                    | < Назад                                                                                                    | Принять                                                                |
|                                                                                                    |                                                                                                    | 15.2204.549                                                            |

Оставьте путь установки по умолчанию либо измените его в случае необходимости. Нажмите кнопку Установить:

| SQL Server 2019<br>Express Edition<br>Укажите целевое расположение | SQL Server. |                                                    | © – ×                                 |
|--------------------------------------------------------------------|-------------|----------------------------------------------------|---------------------------------------|
| MECTO УСТАНОВКИ *:<br>C:\Program Files\Microsoft SQL Server        | С Обзор     | МИНИМА<br>ПРОСТРА<br>6589 МВ<br>РАЗМЕР С<br>271 МВ | ЛЬНОЕ СВОБОДНОЕ<br>НСТВО<br>КАЧИВАНИЯ |
|                                                                    | Закрыть     | < Назад                                            | Установить<br>15.2204.5490.2          |

Начнется скачивание пакета установки, после чего сама установка:

## sql Server 2019 Express Edition

Скачивание успешно выполнено.

#### Идет установка...

Установка SQL Server... Выполняющееся действие: ValidationTimingConfigAction

#### Примеры

Примеры подключения к базе данных SQL Server, примеры разработки с использованием разных функций, таких как выполняющаяся в памяти OLTP, службы R и многие другие, см. в разделе Официальный репозиторий Microsoft GitHub, содержащий примеры кода для SQL Server (https://github.com/Microsoft/sgl-server-samples/tree/master/samples).

Также можно воспользоваться репозиторием с примерами Базы данных SQL Azure и эталонными реализациями (https://github.com/ Azure/azure-sql-database-samples), чтобы ознакомиться с различными примерами эталонных реализаций для C#, java, node js, php, python и т. д. При работе с этими примерами потребуется соответствующим образом изменить имя сервера в строке подключения.

Пауза

15 2204 5400 2

Отмена

⊙ \_ ×

Дождитесь завершения установки программы, после чего нажмите Закрыть:

# sql Server 2019 Express Edition

### Установка успешно выполнена.

| ИМЯ ЭКЗЕМПЛЯРА           | СТРОКА ПОДКЛЮЧЕНИЯ                                                    |
|--------------------------|-----------------------------------------------------------------------|
| SQLEXPRESS01             | Server=localhost\SQLEXPRESS01;Database=master;Trusted_Connection=Ti   |
| АДМИНИСТРАТОРЫ SQL       | ПАПКА ЖУРНАЛА УСТАНОВКИ SQL SERVER                                    |
| ASTRALNALOG\proshin_av   | C:\Program Files\Microsoft SQL Server\150\Setup Bootstrap\Log\2023030 |
| УСТАНОВЛЕННЫЕ КОМПОНЕНТЫ | ПАПКА УСТАНОВОЧНОГО НОСИТЕЛЯ                                          |
| SQLENGINE                | C:\SQL2019\Express_RUS                                                |
| версия                   | ПАПКА С РЕСУРСАМИ ДЛЯ УСТАНОВКИ                                       |
| 15.0.2000.5, RTM         | C:\Program Files\Microsoft SQL Server\150\SSEI\Resources              |
| Чтобы завершить          | установку, требуется перезагрузить компьютер.                         |
| -@-Подк                  | лючиться Настроить Установить SSMS Закрыть                            |
|                          | 15.2204.5490.2                                                        |

☺ \_ ×

SQL Server 2019 установлен и готов к работе.